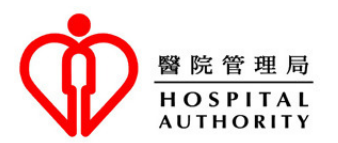

| Introduction of Telephone                                                                                                    | <u>सामान्य बाह्य-रोगी क्लीनिकों की</u>                                                                                                    |
|----------------------------------------------------------------------------------------------------|----------------------------------------------------------------------------------------------------|
| Appointment Service of General                                                                                                    | टेलीफोन अपाइटमेंट सेवा/संविस का                                                                                                    |
| Out-patient Clinics                                                                                                    | <u>परिचय</u>                                                                                                    |
| The Hospital Authority (HA)'s General<br>Out-patient Clinic (GOPC) Telephone<br>Appointment System (TAS) aims to allow<br>patients to book GOPC appointments at home<br>and prevent them from queuing up for quota.<br>TAS also helps alleviate the crowded condition<br>of clinics and reduce the risk of cross-infection<br>among patients.                                                                                                | अस्पताल प्राधिकरण (HA) के सामान्य रोगी क्लिनिक<br>(GOPC) टेलीफोन अपॉइंटमेंट सिस्टम (TAS) का<br>उद्देश्य मरीजों को घर पर GOPC अपॉइंटमेंट बुक<br>करना और उन्हें कोटा के लिए कतार में लगने से<br>रोकना है। TAS क्लीनिकों में भीड़-भाड़ की स्थिति<br>को कम करने और रोगियों में एक दूसरे से संक्रमण<br>के जोखिम को कम करने में भी मदद करता है।                                             |
| Currently, the GOPC TAS offers service<br>through around 800 telephone lines 24 hours a<br>day. A patient can book an appointment in the<br>next 24 hours if quota is available. HA calls<br>users' attention to the following:                                                                                                    | वर्तमान में, GOPC TAS 24 घंटे लगभग 800 टेलीफोन<br>लाइनों के माध्यम से सेवा प्रदान करता है। यदि<br>कोटा उपलब्ध है तो एक मरीज अगले 24 घंटों में<br>अपॉइंटमेंट बुक कर सकता है। HA उपयोगकर्ताओं<br>को निम्नलिखित पर ध्यान देने के लिए कहता है:                                                                                                    |
| <b>Elderly Appointment Quota</b>                                                                                                    | <u>बुजुर्ग अपॉइंटमेंट कोटा</u>                                                                                                    |
| Based on previous service utilization pattern of<br>the elderly, quotas have been reserved for the<br>elderly aged 65 or above with episodic illnesses<br>to enhance their accessibility to GOPC services.                                                                                                    | बुजुर्गों के पिछले सेवा उपयोग पैटर्न के आधार पर,<br>GOPC सेवाओं तक उनकी पहुँच को बढ़ाने के लिए<br>कोटा को 65 वर्ष या उससे अधिक उम्र के बुजुर्गों के<br>लिए आरक्षित किया गया है।                                                                                                    |
| Anytime Booking                                                                                                    | किसी भी समय बकिंग                                                                                                    |
| TAS operates 24 hours a day so that members<br>of the public can call anytime to make their<br>clinic appointments for the next 24 hours. There<br>is no need to make appointment at designated<br>time point during the day.                                                                                                    | TAS दिन में 24 घंटे संचालित होता है ताकि जनता के<br>सदस्य अगले 24 घंटों के लिए किसी भी समय अपनी<br>क्लिनिक में अपोइंटमेंट बुक कर सकें। दिन के<br>दौरान निर्धारित समय पर अपोइंटमेंट लेने की<br>आवश्यकता नहीं है।                                                                                                    |
| <u>Key-in or Voice Input</u>                                                                                                    | की-इन या वॉयस इनपुट                                                                                                    |
| TAS offers three language options (i.e.<br>Cantonese, English and Putonghua) for callers.<br>Taking into consideration the needs of different<br>users (including the elderly), the system<br>supports two different input methods (i.e.<br>key-in and voice input). The call flow for both<br>input methods is identical. Throughout the<br>booking / enquiry / cancellation process, callers<br>may choose to use either input methods for | TAS फोन करने वालों के लिए तीन भाषा विकल्प<br>(अर्थात कैंटोनीज़, अंग्रेजी और पुतोंगहुआ) प्रदान<br>करता है। विभिन्न उपयोगकर्ताओं (बुजुर्गों सहित) की<br>जरूरतों को ध्यान में रखते हुए, सिस्टम दो<br>अलग-अलग इनपुट विधियों (यानी की-इन और<br>वॉयस इनपुट) का समर्थन करता है। दोनों इनपुट<br>विधियों के लिए कॉल प्रवाह समान है। बुर्किग /<br>पूछताछ / रद्द करने की प्रक्रिया के दौरान, कॉल |

| each step. Callers may choose the most<br>comfortable way for themselves to operate the<br>system and input the information required<br>according to the system instruction.                                                                                                    | करने वाले प्रत्येक चरण के लिए इनपुट विधियों का<br>उपयोग करना चुन सकते हैं। सिस्टम को संचालित<br>करने के लिए फोन करने वाले अपने लिए सबसे<br>आरामदायक तरीका चुन सकते हैं और सिस्टम<br>निर्देश के अनुसार आवश्यक जानकारी को दर्ज कर<br>सकते हैं।                                                                                                    |
|----------------------------------------------------------------------------------------------------|----------------------------------------------------------------------------------------------------|
| <u>Continuous Quota Update</u>                                                                                                    | <u>निरंतर कोटा अद्यतन</u>                                                                                                    |
| TAS would continuously update the quota<br>status which includes quotas released back to<br>the system upon cancellation of appointment by<br>patients. Therefore, patients who are unable to<br>secure an appointment may consider calling<br>back again later for booking.                                                                                                    | TAS कोटा की स्थिति को निरंतर अद्यतित रखेगा<br>जिसमें मरीजों द्वारा नियुक्ति को रद्द करने पर<br>सिस्टम में छोड़े जाने का कोटा शामिल है। इसलिए,<br>जो मरीज एक नियुक्ति को सुरक्षित करने में असमर्थ<br>हैं, वे बुकिंग के लिए बाद में फिर से फोन करने पर<br>विचार कर सकते हैं।                                                                                                    |
| Search for Quota in Nearby Clinics                                                                                                    | निकटवर्ती क्लिनिक में कोटा की खोज करें                                                                                                    |
| For the convenience of patients and good use of<br>resources, TAS links the nearby GOPCs<br>together as a network, within which quota of<br>different clinics could be checked and offered<br>for booking. If the consultation quota of the<br>called clinic is temporarily fully booked, the<br>system will automatically be diverted to the<br>nearby clinics and identify available quotas for<br>public to book via TAS. This arrangement could<br>increase the chance of getting an appointment<br>for patients, and at the same time achieve better<br>utilization of resources by preventing wastage<br>of consultation quota. | रोगियों की सुविधा और संसाधनों के अच्छे उपयोग<br>के लिए, TAS पास के GOPCs को एक नेटवर्क के<br>रूप में एक साथ जोड़ता है, जिसके भीतर विभिन्न<br>क्लीनिकों का कोटा चेक किया जा सकता है और<br>बुकिंग के लिए उसकी पेशकश की जा सकती है।<br>यदि तथाकथित क्लिनिक का परामर्श कोटा अस्थायी<br>रूप से भरा हुआ है, तो सिस्टम स्वचालित रूप से<br>पास के क्लीनिकों में बदल जाएगा और TAS के<br>माध्यम से बुक करने के लिए जनता के लिए उपलब्ध<br>कोटा की पहचान करेगा। यह व्यवस्था रोगियों के<br>लिए अपोइंटमेंट पाने की संभावना को बढ़ा सकती<br>है, और साथ ही परामर्श कोटा के अपव्यय को<br>रोककर संसाधनों का बेहतर उपयोग प्राप्त कर<br>सकती है। |
| Appointment Enquiry and Cancellation                                                                                                    | नियक्ति प्रखताख और रह करना                                                                                                    |
| TAS has the appointment enquiry and<br>cancellation function. In case patients cannot<br>turn up for a booked appointment, HA<br>encourages patients to make a cancellation<br>through the system as soon as possible and at<br>least one hour before the scheduled<br>appointment time. The quota will then be<br>released for booking by the general public so as<br>to optimize the use of public resources.                                                                                                    | TAS में नियुक्ति जाँच और रद्दीकरण कार्य है। यदि<br>मरीज किसी बुक की हुई अपॉइंटमेंट के लिए नहीं<br>आते हैं, तो HA मरीजों को सिस्टम के माध्यम से<br>जल्द से जल्द और निर्धारित अपॉइंटमेंट समय से<br>कम से कम एक घंटे पहले रद्द करने के लिए<br>प्रोत्साहित करता है। तब कोटा को आम जनता द्वारा<br>बुर्किंग के लिए जारी किया जाएगा ताकि सार्वजनिक<br>संसाधनों के उपयोग को अनुकूलित किया जा सके।                                                                                                    |
| <ul> <li>Notes:</li> <li>Telephone appointment service is provided<br/>to people who have registered or used<br/>services in any hospital or clinic under HA</li> </ul>                                                                                                    | <ul> <li>टिप्पणियाँ:</li> <li>टेलीफोन अपोइंटमेंट सेवा उन लोगों को<br/>प्रदान की जाती है, जिन्होंने HA के तहत</li> </ul>                                                                                                    |

- previously. If you are a new patient (i.e. a person who has never registered in HA nor used HA services), you are required to bring your original identity document and make registration in person at a GOPC. Upon verification of personal data, you may use TAS for making GOPC appointment.
- Help desks have been set up in GOPCs to provide suitable assistance to anyone who encounter difficulties in using the telephone appointment service. If you have any difficulties in using telephone booking, you may approach our help desks. Besides, your family and friends, as well as some community organizations such as elderly centres may also be able to help.
- TAS has incorporated measures to encourage patients, who are unable to attend their scheduled appointment, to cancel their booked appointment as soon as possible. Patients who fail to attend a booked appointment for 3 separate occasions within 2 months will be suspended from using TAS temporarily. These patients would have to enquire at clinic in person if they would like to make appointment for consultation service.

किसी भी अस्पताल या क्लिनिक में पंजीकरण या उपयोग किया है। यदि आप एक नए रोगी हैं (यानी ऐसा व्यक्ति जिसने कभी HA में पंजीकरण नहीं किया है और न ही HA सेवाओं का उपयोग किया है), तो आपको GOPC में अपना मूल पहचान दस्तावेज लाना होगा और व्यक्तिगत रूप से पंजीकरण कराना होगा। व्यक्तिगत डेटा के सत्यापन के बाद, आप GOPC नियुक्ति करने के लिए TAS का उपयोग कर सकते हैं।

- टेलीफोन नियुक्ति सेवा का उपयोग करने में कठिनाइयों का सामना करने वाले किसी भी व्यक्ति को उपयुक्त सहायता प्रदान करने के लिए GOPCs में सहायता डेस्क स्थापित किए गए हैं। यदि आपको टेलीफोन बुर्किंग का उपयोग करने में कोई कठिनाई है, तो आप हमारी सहायता डेस्क से संपर्क कर सकते हैं। इसके अलावा, आपके परिवार और दोस्तों के साथ-साथ कुछ सामुदायिक संगठन जैसे कि बुजुर्गों की मदद के लिए भी सक्षम हैं।
- TAS ने रोगियों को प्रोत्साहित करने के लिए उपायों को शामिल किया है, जो अपनी निर्धारित अपोइंटमेंट पर नहीं पहुँच सकते, वे जितनी जल्दी हो सके अपनी बुक की गई अपोइंटमेंट को रद्द कर दें। जो मरीज 2 महीने के भीतर 3 अलग-अलग अवसरों के लिए बुक की गई अपोइंटमेंट में शामिल नहीं हो पाए, उन्हें अस्थायी रूप से TAS का उपयोग करने से निलंबित कर दिया जाएगा। अगर इन रोगियों को परामर्श सेवा के लिए नियुक्ति करना चाहते हैं तो उन्हें क्लिनिक में पूछताछ करनी होगी।

## Steps of GOPC Telephone Appointment Booking GOPC टेलीफोन अपोइंटमेंट बुकिंग के चरण

Patients who have registered for GOPC service may call the clinic's telephone booking number for making appointment. Please make reference to the following booking steps in general to complete the appointment booking.

जिन मरीजों ने GOPC सेवा के लिए पंजीकरण किया हुआ है, वे अपोइंटमेंट के लिए क्लिनिक के टेलीफोन बुकिंग नंबर पर कॉल कर सकते हैं। कृप्या अपोइंटमेंट बुकिंग को पूरा करने के लिए सामान्य रूप से निम्नलिखित बुकिंग चरणों का संदर्भ लें।

| Step | System instruction                                                                                                    | <b>Response from caller</b>                                                                                                    |
|------|----------------------------------------------------------------------------------------------------|----------------------------------------------------------------------------------------------------|
| चरण  | सिस्टम निर्देश                                                                                                    | कॉलर से प्रतिक्रिया                                                                                                    |
| 1    | Select Language<br>भाषा का चयन करें                                                                                                    | Choose <u>Cantonese</u> :         केंटोनीज़ चुनें:         Press (1) or say "1" after the "Beep"<br>(1) दबाएँ या "बीप" के बाद "1" बोलें         Choose <u>English</u> :         अंग्रेजी चुनें:         Press (2) or say "2" after the "Beep"<br>(2) दबाएँ या "बीप" के बाद "2" बोलें         Choose <u>Putonghua</u> :         पुतोंगहुआ चुनें:         Press (3) or say "3" after the "Beep"<br>(3) दबाएँ या "बीप" के बाद "3" बोलें |
| 2    | Input the <u>first six digits</u> of Hong<br>Kong identity card number (HKID)<br>or registration number of birth<br>certificate (excluding the digit or | <u>Input the first six digits of HKID or registration number of</u><br><u>birth certificate</u><br><u>HKID के पहले छह अंक या जन्म प्रमाण पत्र की पंजीकरण</u><br><u>संख्या दर्ज करें</u>                                                                                                    |
|      | alphabet in the bracket)<br>हांगकांग के पहचान पत्र नंबर (HKID)<br>के <b>पहले छह अंक</b> या जन्म प्रमाण पत्र<br>की पंजीकरण संख्या इनपुट करें (ब्रैकेट    | • Input the first six digits of the patient's HKID or registration number of birth certificate without the digit in the bracket. Or say them after the "Beep".                                                                                                    |

|   | में अंक या तर्णमाला को ब्लोडकर)                                                                                                    | बैकेट में जो अंक हैं उन के बिना रोगी के मुएए या जन्म                                                                                                    |
|---|----------------------------------------------------------------------------------------------------|----------------------------------------------------------------------------------------------------|
|   | न जपर या पजमाता का छाउँपर)                                                                                                    | प्रमाण पत्र की पंजीकरण संख्या के पहले छह अंकों को दर्ज<br>करें या "बीप" के बाद बोलें।                                                                                                    |
| 3 | Input the <u>year of birth</u> as shown on<br>the identity document of the patient<br>जन्म के वर्ष को वैसे ही दर्ज करें जैसा<br>कि रोगी के पहचान दस्तावेज पर<br>दिखाया गया है | Input the year of birth as shown on the identity document         of the patient         रोगी के पहचान दस्तावेज पर दिखाए अनुसार जन्म के वर्ष को दर्ज करें         • Input the year of birth as shown on the identity document of the patient or say it after the "Beep".         जन्म के वर्ष को दर्ज करें जैसा कि रोगी के पहचान दस्तावेज पर दिखाया गया है या "बीप" के बाद बोलें।                                                                                                    |
| 4 | Confirm the patient's identity<br>रोगी की पहचान की पुष्टि करें                                                                                                    | Confirm the patient's HKID if it is correct         सही होने पर रोगी की HKID की पुष्टि करें <b>To confirm:</b><br><b>पुष्टि करने के लिए:</b> • Press (1) or say "1" after the "Beep"<br>(1) दबाएँ या "बीप" के बाद "1" बोलें <b>"Continue searching patients' record" or "re-enter" if the</b><br><b>patient's HKID is incorrect "यदि रोगी का HKID गलत है. तो मरीजों का रिकॉर्ड खोजना या</b><br><b>"फिर से दर्ज करना" जारी रखें To continue searching patients' record</b> (for correct input of<br>personal data):<br><b>मरीजों के रिकॉर्ड की खोज जारी रखने के लिए</b> (व्यक्तिगत डेटा<br>के सही दर्ज के लिए):         • Press (8) or say "8" after the "Beep"<br>(8) दबाएँ या "बीप" के बाद "8" बोलें <b>To re-enter</b> (for incorrect input of personal data):<br><b>पुन: दर्ज करने के लिए</b> (व्यक्तिगत डेटा के गलत दर्ज के लिए):         • Press (0) or say "0" after the "Beep"<br>(0) दबाएँ या "बीप" के बाद "0" बोलें |

|                               |                                                                                                    | Confirm if the appointment offered by the system is                                                                                                    |
|-------------------------------|----------------------------------------------------------------------------------------------------|----------------------------------------------------------------------------------------------------|
|                               |                                                                                                    | <u>accepted</u><br>अगर सिस्टम द्वारा दी गई अपोइंटमेंट को स्वीकार किया जाता है<br><u>तो पुष्टि करें</u>                                                                                                    |
|                               |                                                                                                    | <u>To Confirm:</u><br>पुष्टि करने के लिए:                                                                                                    |
| 5                             | The system offers the earliest<br>available timeslot<br>सिस्टम जल्द से जल्द उपलब्ध समय<br>प्रदान करता है | • Press (1) or say "1" after the "Beep"<br>(1) दबाएँ या "बीप" 帝 बाद "1" बोलें<br>(Remark: If <u>no quota</u> is available at the clinic you called, the<br>system will offer a nearby clinic where there is remaining<br>quota. To choose the nearby clinic, press (1) or say "1" after<br>the "beep", then follow the instructions from step 5 onwards to<br>complete the appointment booking.) |
|                               |                                                                                                    | (टिप्पणी: यदि जिस क्लिनिक में आपने फोन किया है वहाँ कोई <b>कोटा</b><br>उपलुब्ध नहीं है, तो सिस्टम पास के क्लिनिक की पेशकश करेगा<br>जहाँ कोटा शेष है। पास के क्लिनिक को चुनने के लिए, (1) दबाएँ या<br>"बीप" के बाद "1" बोलें, फिर अपॉइंटमेंट बुर्किंग को पूरा करने के<br>लिए चरण 5 से निर्देशों का पालन करें।)                                                                                    |
| other services<br>अन्य सेवाएँ |                                                                                                    | Obtain a fax copy of the appointment information:<br>अपोडंटमेंट जानकारी की फैक्स पनि पाप्त करें                                                                                                    |
|                               | Other services<br>अन्य सेवाएँ                                                                            | <ul> <li>Press (1) or say "1" after the "Beep"</li> <li>(1) दबाएँ या "बीप" के बाद "1" बोलें</li> </ul>                                                                                                    |
|                               |                                                                                                    | <u>Repeat the appointment information:</u><br>अपोइंटमेंट जानकारी दोहराएँ:                                                                                                    |
|                               |                                                                                                    | <ul> <li>Press (2) or say "2" after the "Beep"</li> <li>(2) दबाएँ या "बीप" के बाद "2" बोलें</li> </ul>                                                                                                    |
|                               |                                                                                                    | <u>Enquire the address and telephone number of this clinic:</u><br>इस क्लिनिक के पते और टेलीफोन नंबर की पूछताछ करें:                                                                                                    |
|                               |                                                                                                    | <ul> <li>Press (3) or say "3" after the "Beep"</li> <li>(3) दबाएँ या "बीप" के बाद "3" बोलें</li> </ul>                                                                                                    |
|                               |                                                                                                    | <u>Terminate the enquiry:</u><br>पूछताछ समाप्त करें:                                                                                                    |
|                               |                                                                                                    | • Press (9) or say "9" after the "Beep"                                                                                                    |

| (9) दबाए या "बाप" के बाद "9" बाल |
|----------------------------------|
|                                  |
|                                  |
|                                  |

Please <u>bring your identity document</u> and handheld medical record (if any), and <u>arrive at clinic 15</u> <u>minutes before your appointment time</u> for registration. Late comers may not be able to receive medical consultation on that day.

कृप्या अपना **पहचान दस्तावेज** और हाथ में मेडिकल रिकॉर्ड (यदि कोई हो) **साथ लाएँ,** और पंजीकरण के लिए अपनी अपोइंटमेंट के समय से 15 मिनट पहले क्लिनिक पहुँचे। हो सकता है कि देर से आने वाले लोग उस दिन चिकित्सा परामर्श प्राप्त न कर सकें।

| <b>Steps of Appointment</b>                                                                                                    | <u>अपोइंटमेंट पूछताछ या रद्द करने</u>                                                                                                    |
|----------------------------------------------------------------------------------------------------|----------------------------------------------------------------------------------------------------|
| Enquiry or Cancellation                                                                                                    | के चरण                                                                                                    |
| For appointment enquiry or cancellation, please<br>call the telephone booking system of the clinic<br>you booked. Follow steps 1-4 as listed above<br>and the instructions from the system to<br>complete the enquiry or cancellation. | अपोइंटमेंट जॉच या रद्द करने के लिए, कृप्या अपने<br>द्वारा बुक किए गए क्लिनिक के टेलीफोन बुकिंग<br>सिस्टम को कॉल करें। जॉंच या निरस्तीकरण को<br>पूरा करने के लिए ऊपर दिए गए चरण 1-4 और<br>सिस्टम के निर्देशों का पालन करें। |
| Should there be any inconsistency between the different language versions, the English version shall prevail.                                                                                                    | यदि विभिन्न भाषा संस्करणों के बीच कोई असंगतता<br>है, तो अंग्रेजी संस्करण प्रबल होगा।                                                                                                    |